## Guida semplificata per installare myMMX da un iphone o ipad tc **iOS**

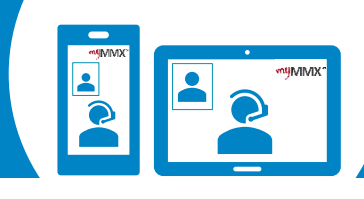

## pro com

1 Scaricate l'applicazione sul vostro App Store

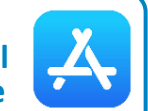

- 1. Andate sull' App Store.
- 2. Cerca myMMX.
- 3. Seleziona l'applicazione **myMMX**.
- 4. Premere su **Installa** per installare l'applicazione.
- 5. Premere **Aprire** per lanciare l'applicazione.

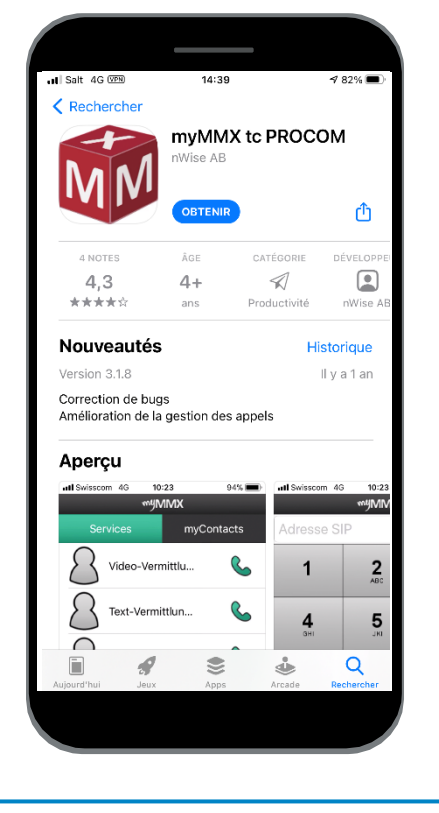

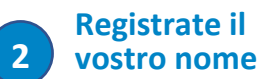

vostro nome utente e la tua password

Per ottenere un account myMMX :

- 1. Dovete andare sul sito di Procom per registrarti.
- 2. Se ricevete il vostro nome e la vostra password via e-mail (alcuni giorni), inseritele.
- 3. Premere Ok.
- 4. L'installazione è ora completa.

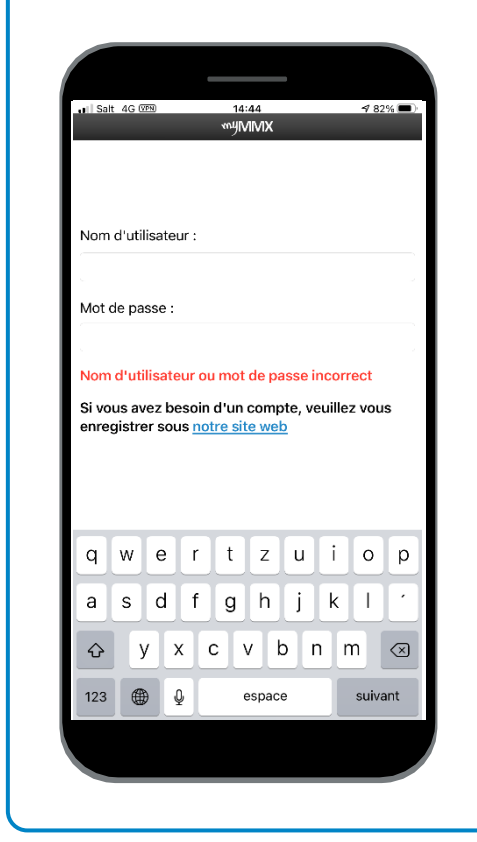

Per effettuare delle chiamate, avete due possibilità :

## Usare contatti diretti

per i servizi :

3

- Collegamento Video (1)
- Collegamento Testo (2)
- Emergenza (3)

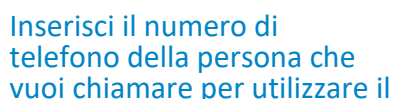

Usate la tastiera dei numeri:

collegamento video.

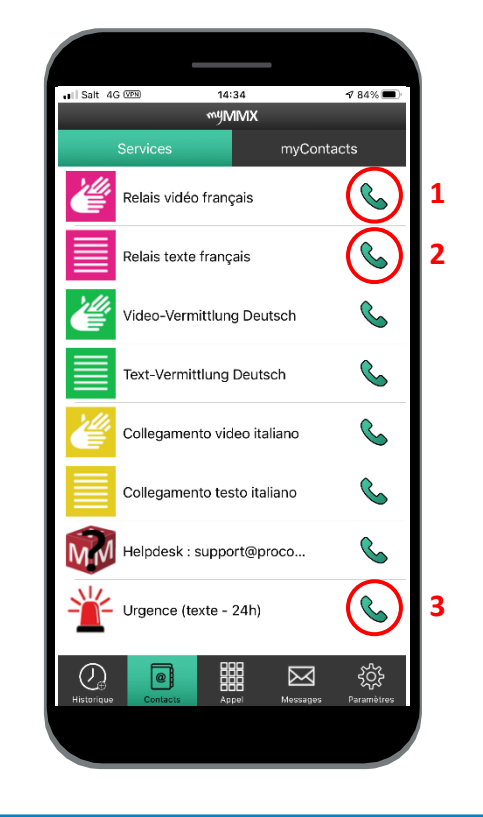

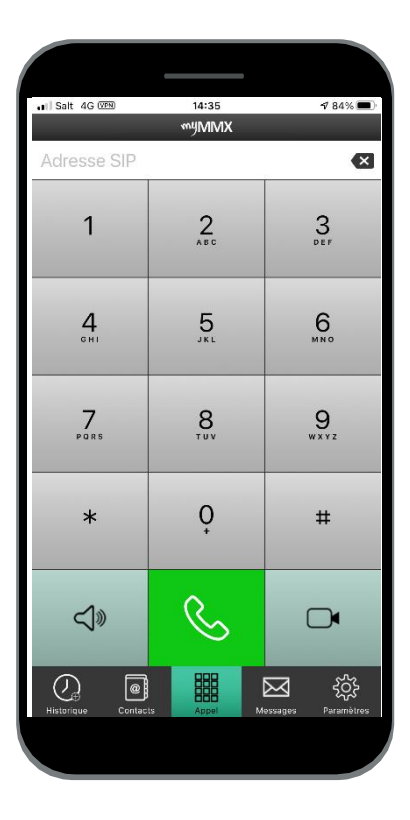

Contatto di supporto : 000 000 00 00 00 - Skype : xxxxxxxxx

Non dimenticare di dare il tuo numero VideoCom alla tua persona di contatto.